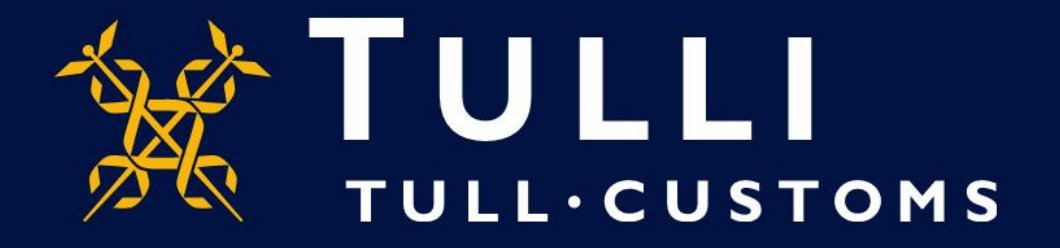

## Uljas-tietokannan uuden version pikaopas http://uljas.tulli.fi/V3rti/

(uljas.tulli.fi)

## Esimerkkihaku

- Tässä pikaohjeessa on esimerkkinä CN-nimikehaku, Navel-appelsiinien (CN8tason nimike 08051022) uusimmat tuontitilastot (EUR, KG, tuontimaat)
- Haku toimii samojen periaatteiden mukaisesti kaikissa Uljaksen luokituksissa ja tilastoissa
- Uljaksen kielivaihtoehdot ovat suomi, ruotsi ja englanti. Kielen vaihtaminen:
  - Käyttöliittymäkieli vaihdetaan vasemman laidan Asetukset-ikonista (kolmas ylhäältä)
  - Tietokannan kieli vaihdetaan tietokannan tai raportin oikeasta ylälaidasta (FI, SV, EN)
- Ongelmatilanteissa ota yhteys tilastopalveluun <u>tilastot@tulli.fi</u> tai puh. 0295 52335 (ma-pe klo 9-14.30)
- (Tarkempia ohjeita tulossa myöhemmin)

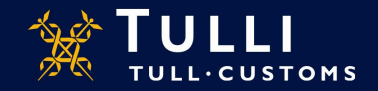

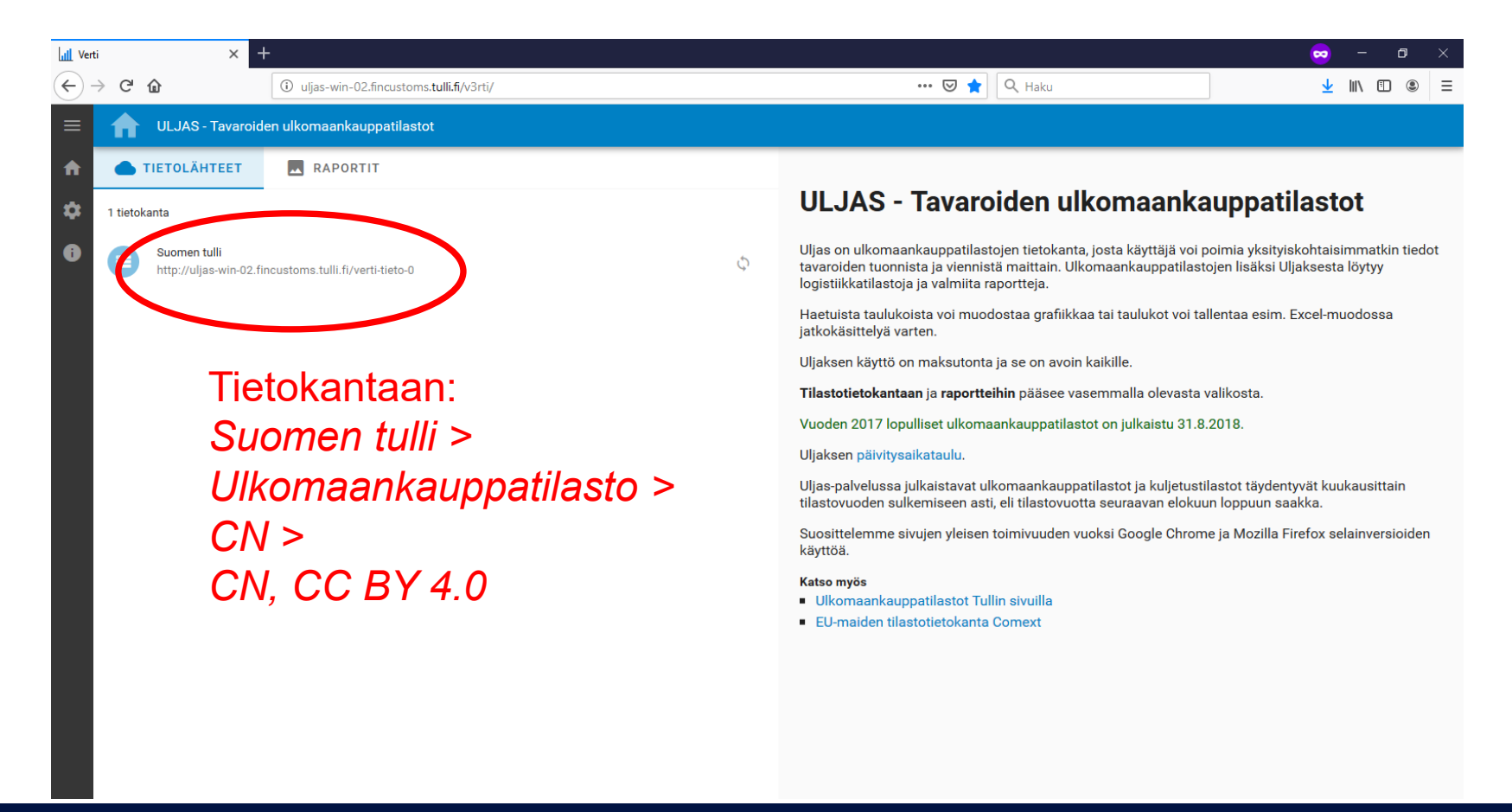

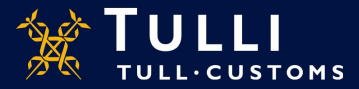

## Edetään haluttuun tilastokuutioon, esimerkissämme CN-nimikkeistön mukaiseen:

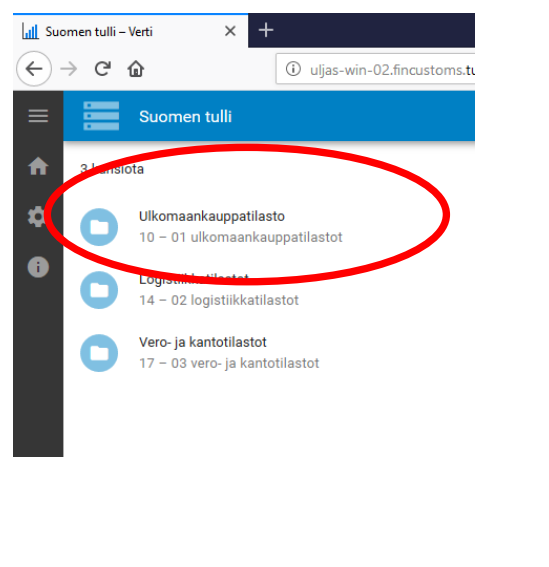

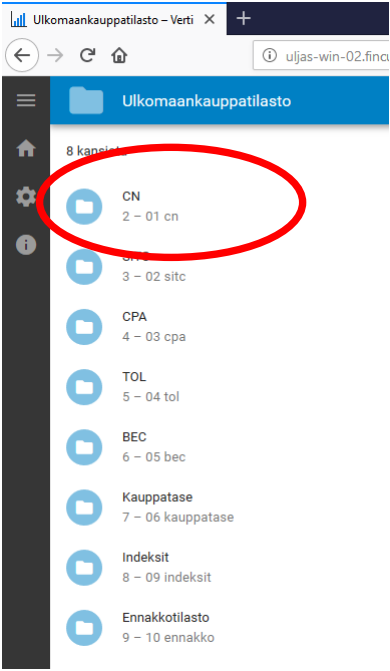

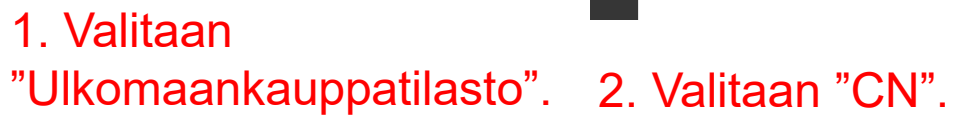

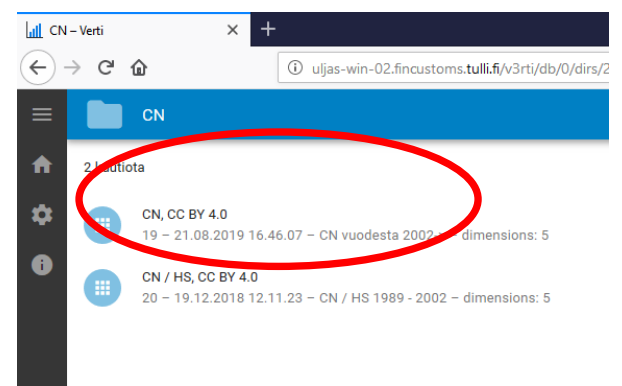

## 3. Valitaan "CN vuodesta $2002 \rightarrow$ ".

(Vinkki: Vuotta 2002 vanhempia tilastoja löytyy alemmasta kuutiosta.)

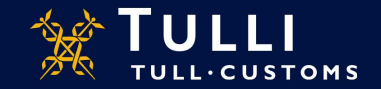

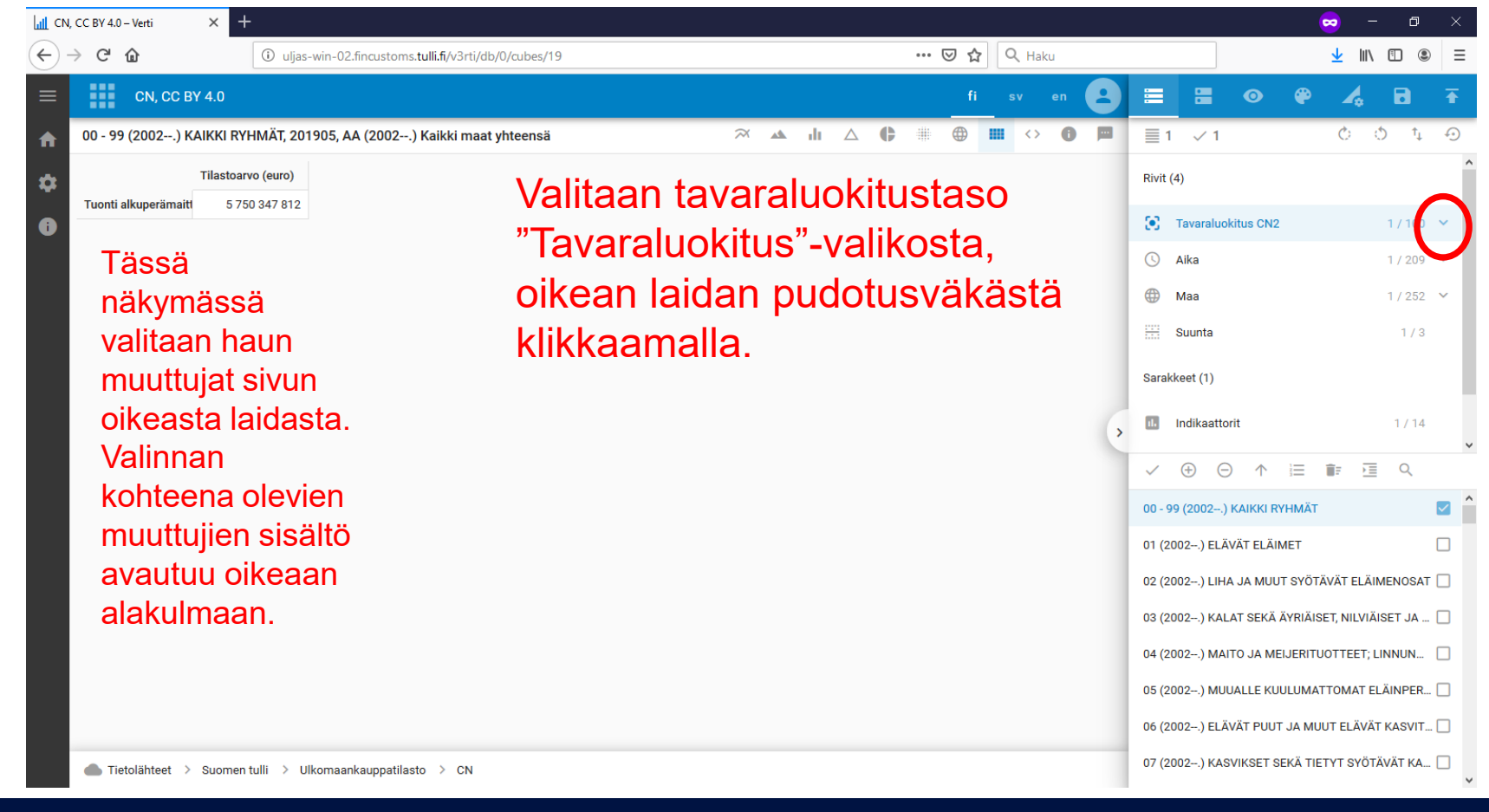

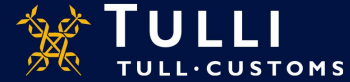

| LII CN, | CC BY 4.0 – Verti X +                         |                                            | <mark>∞</mark> – a                                                                 | ×        |
|---------|-----------------------------------------------|--------------------------------------------|------------------------------------------------------------------------------------|----------|
| ← -     | C û uljas-win-02.fincus                       | toms. <b>tulli.fi</b> /v3rti/db/0/cubes/19 |                                                                                    | ≡        |
| ≡       | CN, CC BY 4.0                                 | fisven                                     |                                                                                    | €        |
| ♠       |                                               | 🛪 🗚 🖞 🛆 🖨 🏶 🛄 <> 🚺 🖛                       | ■ 1 × 1 Č Š t                                                                      | Ð        |
| \$      | Kyselyn tulos                                 | des lausius                                | Rivit (4)                                                                          | ^        |
| •       |                                               |                                            | Tavaraluokitus Ott 0./ 22093                                                       | ~        |
|         | (Tämä ilmoitus näkyy e                        | nnen                                       | Tavaraluokitus CN8     0 / 14544       Tavar     Tavaraluokitus CN8       0 / 6187 | )        |
|         |                                               | Valitaan oikealta                          | Tavaraluokitus CN4 0 / 1265                                                        |          |
|         |                                               | "Tavaraluokitus CN8"                       | Tavaraluokitus CN2 $1/100$                                                         | ~        |
|         |                                               | (esimerkkinimikkeemme                      | 00 - 99 (2002) KAIKKI RYHMÄT                                                       | <b>^</b> |
|         |                                               | on 8-numerotason                           | 01011010 (2002–2011) Puhdasrotuiset siitoshevoset                                  |          |
|         |                                               | nimike).                                   | 01011090 (20022011) Puhdasrotuiset siitosaasit                                     | ו        |
|         |                                               |                                            | 01012100 (2012) Puhdasrotuiset siitoshevoset                                       |          |
|         |                                               |                                            | 01012910 (2012) Teuraseläimiksi tarkoitetut hevos                                  |          |
|         | 🌰 Tietolähteet 🚿 Suomen tulli 🚿 Ulkomaankaupp | patilasto > CN                             | 01012990 (2012) Elävät hevoset (paitsi teuraseläi                                  | •        |

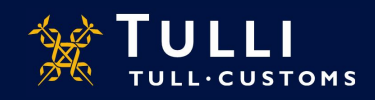

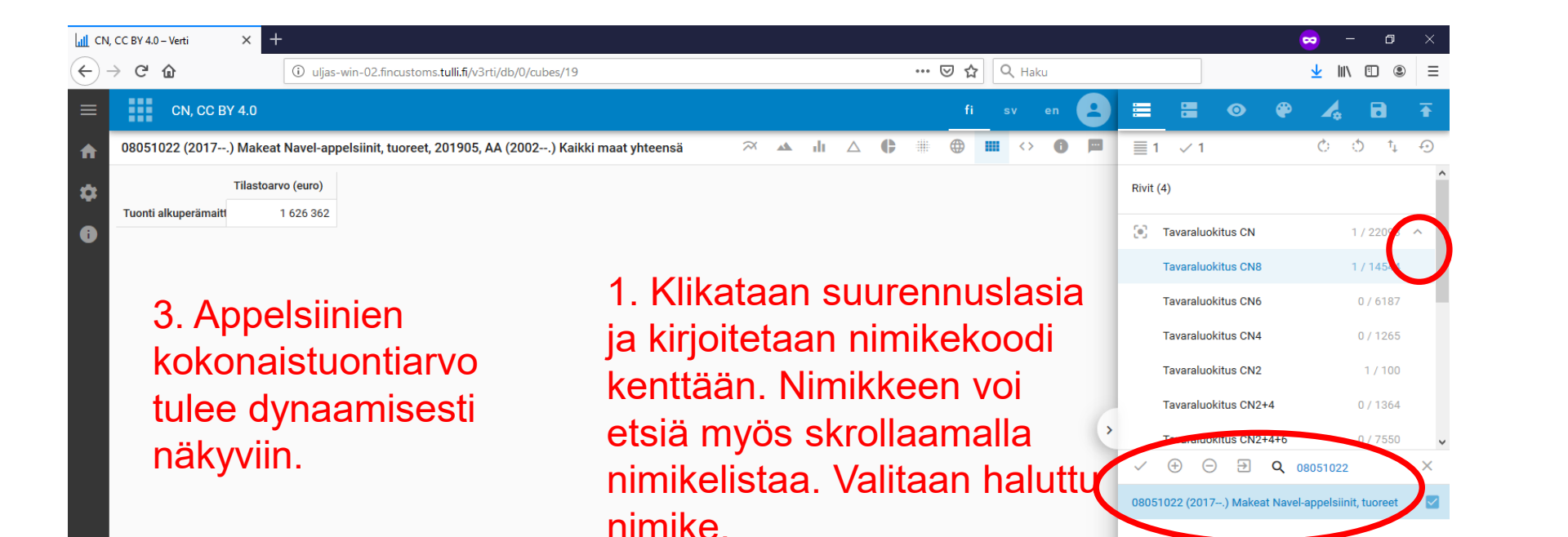

Suljetaan
 "Tavaraluokitus"-valikko
 oikean laidan väkäsestä.

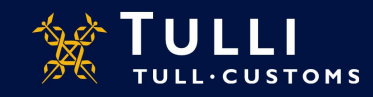

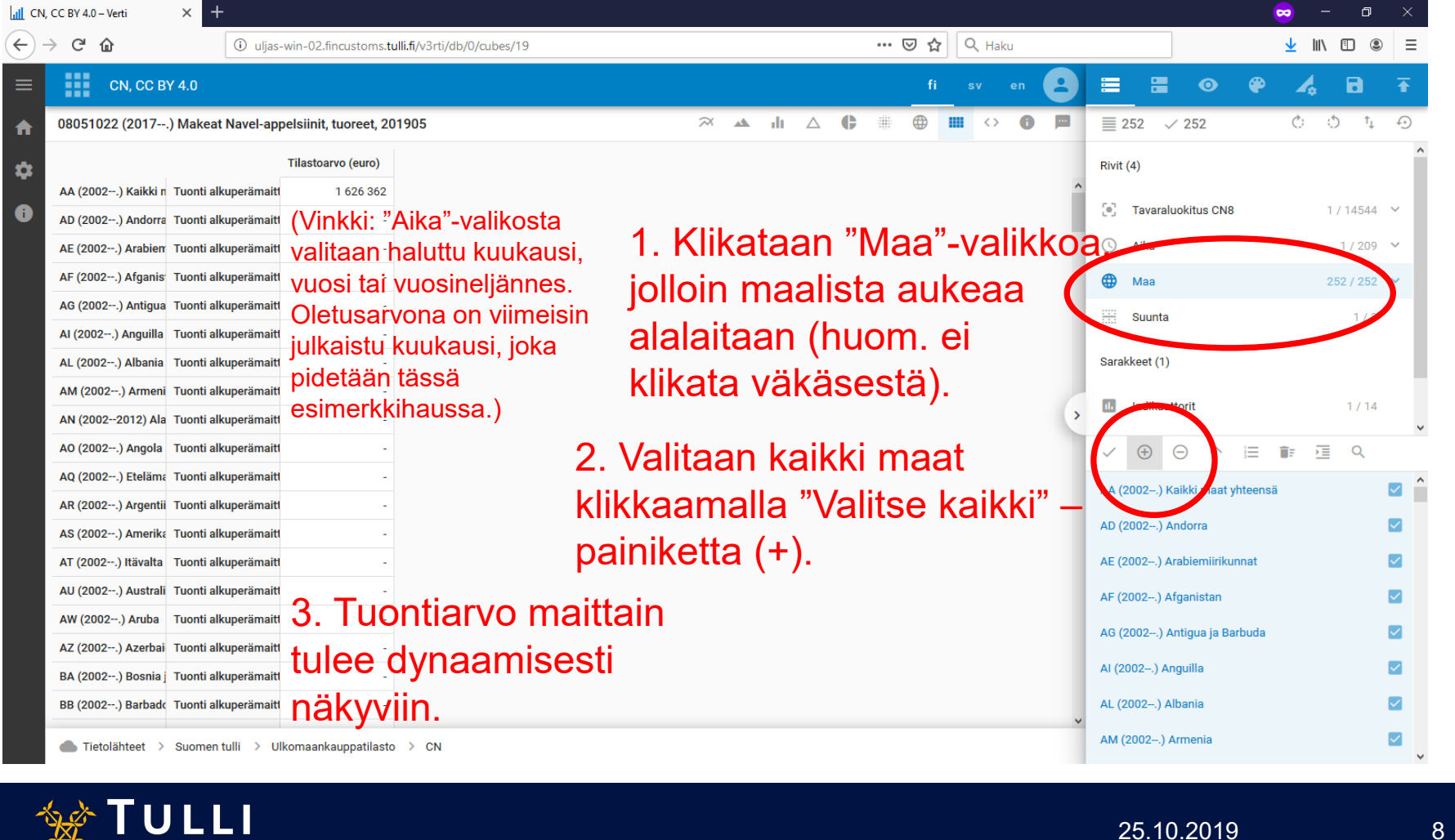

Τυιι·сυστομε

8

| 📶 CN,    | CC BY 4.0 – Verti  | × +                   |                         |                         |            |         |         |          |      |               |                     | 😞 -           | - 0       | × |
|----------|--------------------|-----------------------|-------------------------|-------------------------|------------|---------|---------|----------|------|---------------|---------------------|---------------|-----------|---|
| €-       | ) C' 🏠             | i uljas-              | win-02.fincustoms.tulli | .fi/v3rti/db/0/cubes/19 |            |         | … ⊠ ☆   | Q Haku   |      |               |                     | <u>↓</u> III\ | . 🗈 🔹     | ⊨ |
| ≡        | CN, CC B           | Y 4.0                 |                         |                         |            |         | fi      | sv en    | 8    |               | •                   | P 4           | 8         | Ŧ |
| 1        | 08051022 (2017     | .) Makeat Navel-app   | oelsiinit, tuoreet, 201 | 905                     | × 🔺        | ılı 🛆 🗘 |         | III <> 6 |      | ≣ 252 √       | / 252               | Ó             | ¢_†       | Ð |
| -        |                    |                       | Tilastoarvo (euro)      |                         |            |         |         |          |      | Rivit (4)     |                     |               |           | , |
| <b>.</b> | AA (2002) Kaikki n | Tuonti alkuperämaitt  | 1 626 362               |                         |            |         |         |          |      |               |                     |               |           |   |
| •        | EG (2002) Egypti   | Tuonti alkuperämaitt  | 156 489                 |                         |            |         |         |          |      | 💽 Tavaral     | uokitus CN8         |               | 1 / 14544 | ~ |
|          | ES (2002) Espanja  | Tuonti alkuperämaitt  | 1 171 922               |                         |            |         |         |          |      | 🕓 Aika        |                     |               | 1 / 209   | ~ |
|          | IT (2002) Italia   | Tuonti alkuperämaitt  | 163 895                 |                         |            |         |         |          |      | 🌐 Maa         |                     |               | 252 / 252 | ~ |
|          | MA (2002) Marokk   | Tuonti alkuperämaitt  | 472                     |                         |            |         |         |          |      | 🖽 Suunta      |                     |               | 1/3       |   |
|          | NL (2002) Alankor  | Tuonti alkuperämaitt  | 130 985                 |                         |            |         |         |          |      |               |                     |               | .,        |   |
|          | ZA (2002) Etelä-Af | Tuonti alkuperämaitt  | 2 599                   |                         |            |         |         |          |      | Sarakkeet (1) |                     |               |           |   |
|          |                    |                       |                         |                         | 1. Klika   | ataan   | ″Näy    | /tä/p    | oisi |               | ttorit              |               | 1/14      |   |
|          |                    |                       |                         |                         | tybiöt riv | vit" p  | oinil   | , .      | >    | -             |                     | $\frown$      |           |   |
|          | 2. M               | aat jois              | sta on                  | ollut                   | tynjat m   | /it -p  | all lir | \ella    | •    | ✓ ⊕           | $\Theta \uparrow =$ | = 💷 🗉         | j Q       |   |
|          | tuon               | tia iääv              | vät näk                 | wiin                    |            |         |         |          |      | AA (2002) K   | aikki maat yhte     | a vä          | /         |   |
|          | luon               | lia jaa               | vat Han                 | yviiri,                 |            |         |         |          |      | AD (2002) A   | Indorra             |               |           |   |
|          | tvhiä              | it rivit r            | ooistuv                 | at.                     |            |         |         |          |      | AF (2002) A   | rahiemiirikunna     | +             |           |   |
|          | -7 - 7 -           |                       |                         |                         |            |         |         |          |      | AL (2002 .) A |                     |               |           |   |
|          |                    |                       |                         |                         |            |         |         |          |      | AF (2002) A   | fganistan           |               |           |   |
|          | 3 Ni               | i <mark>mike i</mark> | a aiani                 | akso                    |            |         |         |          |      | AG (2002) A   | ntigua ja Barbu     | da            |           |   |
|          | 0.11               |                       | a ajanj                 |                         |            |         |         |          |      | AI (2002) AI  | nguilla             |               |           |   |
|          | näky               | vät ed                | elleen                  | ylälaidass              | a.         |         |         |          |      | AL (2002) A   | Ibania              |               |           |   |
|          | Tietolähteet >     | Suomen tulli > Ull    | komaankauppatilasto     | > CN                    |            |         |         |          |      | AM (2002)     | Armenia             |               |           |   |

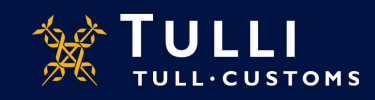

| Ct, CC 0Y 4.0       fl       sv       en       fl       sv       en       fl       fl       sv       en       fl       fl       sv       en       fl       fl <thl>fl        <th fl<="" t<="" th=""><th>C W</th><th>i uljas-</th><th>-win-02.fincustoms.t</th><th>ulli.fi/v3rti/db/0/cube</th><th>s/19</th><th></th><th></th><th>⊻ II\ 🗉 🍭</th></th></thl>                                                                                                    | <th>C W</th> <th>i uljas-</th> <th>-win-02.fincustoms.t</th> <th>ulli.fi/v3rti/db/0/cube</th> <th>s/19</th> <th></th> <th></th> <th>⊻ II\ 🗉 🍭</th> | C W                                                    | i uljas-                                                   | -win-02.fincustoms.t                                | ulli.fi/v3rti/db/0/cube | s/19                                                                   |                                                                                                    |                   | ⊻ II\ 🗉 🍭 |
|----------------------------------------------------------------------------------------------------|----------------------------------------------------------------------------------------------------|--------------------------------------------------------|------------------------------------------------------------|-----------------------------------------------------|-------------------------|------------------------------------------------------------------------|----------------------------------------------------------------------------------------------------|-------------------|-----------|
| B0851022 (2017) Makket Navel-appelainit, tuoreti, 201905       Image: mathematic mathematic mathemat                                                                                                    | CN, CC BY 4.0                                                                                                    | 0                                                      |                                                            |                                                     |                         | fi sv en 💽                                                             |                                                                                                    | e 🔏 🖬             |           |
| Image: Image:                                                                                                    | 08051022 (2017) Ma                                                                                                    | akeat Navel-app                                        | pelsiinit, tuoreet, 20                                     | 01905                                               |                         | ≈ ▲ JL △ C # 🕀 🖩 ↔ O 🗖                                                 | ≣ 252 √ 756                                                                                                    | ¢ ¢ t             |           |
| AA (2022) Kaikki i Tuonti alkuperimaiti 1 626 682 66 2223 46 kg<br>E0 (2022) Egypti Tuonti alkuperimaiti 1 107 92 69 1502 747 kg<br>E0 (2022) Steika Tuonti alkuperimaiti 1 107 92 69 1502 747 kg<br>E0 (2022) Steika Tuonti alkuperimaiti 1 108 98 3156 176 182<br>Ak (2022) Manka Tuonti alkuperimaiti 1 108 98 3156 176 182<br>Ak (2022) Aunka Tuonti alkuperimaiti 1 108 98 3156 176 182<br>Ak (2022) Steika Tuonti alkuperimaiti 1 108 98 3156 176 182<br>Ak (2022) Steika Tuonti alkuperimaiti 1 108 98 3156 176 182<br>Ak (2022) Steika Tuonti alkuperimaiti 1 108 98 3156 176 182<br>Ak (2022) Steika Tuonti alkuperimaiti 1 108 98 3156 379 226 955 kg<br>Ak (2022) Steika Tuonti alkuperimaiti 1 2 599 244 33 590 kg <sup>T</sup> Indika attorit"-valikkosta<br>tuonti alkuperimaiti 2 599 244 33 590 kg <sup>T</sup> Indika attorit"-valikkosta<br>tuonti alkuperimaiti 2 599 244 33 590 kg <sup>T</sup> Indika attorit"-valikkosta<br>tuonti alkuperimaiti 2 599 244 33 590 kg <sup>T</sup> Indika attorit"-valikkosta<br>tuonti alkuperimaiti 2 599 244 33 590 kg <sup>T</sup> Indika attorit"-valikkosta<br>tuonti alkuperimaiti 2 599 244 33 590 kg <sup>T</sup> Indika attorit"-valikkosta<br>tuonti alkuperimaiti 2 599 244 33 590 kg <sup>T</sup> Indika attorit"-valikkosta<br>tuonti alkuperimaiti 2 599 244 33 590 kg <sup>T</sup> Indika attorit"-valikkosta<br>tuonti alkuperimaiti 2 599 244 33 590 kg <sup>T</sup> Indika attorit"-valikkosta<br>tuonti alkuperimaiti 2 599 244 33 590 kg <sup>T</sup> Indika attorit"-valikkosta<br>tai viennin. Oletusarvona on tuonti<br>alkuperimaittain, joka pidetään tässä<br>esimerkkihaussa.)                                                                                                    |                                                                                                    |                                                        | Tilastoarvo (euro)                                         | Muutos%                                             | Paljous                 |                                                                        | Rivit (4)                                                                                                    |                   |           |
| EG (202) Expand<br>EG (202) Expand<br>Coordi alkuperämaiti<br>1171922<br>EG (202) Kreikka<br>EG (202) Kreikka<br>Tr conti alkuperämaiti<br>1171922<br>EG (202) Kreikka<br>Tr conti alkuperämaiti<br>1171922<br>EG (202) Kreikka<br>Tr conti alkuperämaiti<br>1171922<br>EG (202) Eteli-A<br>Tr conti alkuperämaiti<br>1171922<br>EG (202) Eteli-A<br>Tr conti alkuperämaiti<br>1171922<br>EG (202) Eteli-A<br>Tr conti alkuperämaiti<br>1171922<br>EG (202) Eteli-A<br>Tr conti alkuperämaiti<br>1171922<br>EG (202) Eteli-A<br>Tr conti alkuperämaiti<br>1171922<br>EG (202) Eteli-A<br>Tr conti alkuperämaiti<br>1171922<br>EG (202) Eteli-A<br>Tr conti alkuperämaiti<br>1171922<br>EG (202) Eteli-A<br>Tr conti alkuperämaiti<br>1171922<br>EG (202) Eteli-A<br>Tr conti alkuperämaiti<br>118104<br>EG (202) Eteli-A<br>Tr conti alkuperämaiti<br>118104<br>EG (202) Eteli-A<br>EG (202) E | AA (2002) Kaikki n Tuor                                                                                                    | onti alkuperämaitt                                     | 1 626 362                                                  | 86                                                  | 2 223 446 kg            |                                                                        |                                                                                                    |                   |           |
| Es (202) Españo Tuonti alkuperämait<br>1 17 1922<br>Steika Tuonti alkuperämait<br>1 103 95<br>Alka<br>1 17 1922<br>Steika Tuonti alkuperämait<br>1 103 95<br>2 105 182 kg<br>MA (202) Maroki Tuonti alkuperämait<br>2 59<br>2 4 33 500 kg <sup>2</sup><br>Indikaattorit"-valikosta<br>tuonti alkuperämait tai lähetysmaan<br>tai viennin. Oletusarvona on tuonti<br>alkuperämaittain, joka pidetään tässä<br>esimerkkihaussa.)                                                                                                    | EG (2002) Egypti Tuor                                                                                                    | onti alkuperämaitt                                     | 156 489                                                    | 70                                                  | 303 252 kg              |                                                                        | ej Tavaraluokitus CN8                                                                                                    | 1 / 14544         |           |
| BR (2002) Kreika tuonti alkuperämait 163 895 3156 156 182 kg<br>MA (2002) Hatia tuonti alkuperämait 1299 244 33 500 kg<br>ZA (2002) Eteli-A tuonti alkuperämait 2599 244 33 500 kg<br>(Vinkki: "Suunta"-valikosta voi valita<br>tuonnin (alkuperämaa tai lähetysmaa)<br>tai viennin. Oletusarvona on tuonti<br>alkuperämaittain, joka pidetään tässä<br>esimerkkihaussa.)<br>(Vinkkinaussa.)                                                                                                    | ES (2002) Espanja Tuor                                                                                                    | onti alkuperämaitt                                     | 1 171 922                                                  | 59                                                  | 1 502 747 kg            |                                                                        | 🕓 Aika                                                                                                    | 1 / 209           |           |
| tr (2002) Italia tuonti alkuperämait 163 995 3 156 156 182 kg<br>MA (2002) Maroki tuonti alkuperämait 472 - 720 kg<br>ZA (2002) Etelä-A tuonti alkuperämait 2599 244 33 590 kg" Indikaattorit"-valikosta<br>tuonnin (alkuperämaat ai lähetysmaa)<br>tai viennin. Oletusarvona on tuonti<br>alkuperämaittain, joka pidetään tässä<br>esimerkkihaussa.)                                                                                                    | GR (2002) Kreikka Tuor                                                                                                    | onti alkuperämaitt                                     | -                                                          | -100                                                | -                       |                                                                        | 🌐 Maa                                                                                                    | 252 / 252         |           |
| MA (2002) Maroka Tuonti alkuperämaitt 130 985 379 226 955 kg<br>NL (2002) Etelä-A Tuonti alkuperämaitt 259 244 33 590 kg" Indikaattorit"-valikosta<br>(Vinkki: "Suunta"-valikosta voi valita<br>tuonnin (alkuperämaa tai lähetysmaa)<br>tai viennin. Oletusarvona on tuonti<br>alkuperämaittain, joka pidetään tässä<br>esimerkkihaussa.)                                                                                                    | T (2002) Italia Tuor                                                                                                    | onti alkuperämaiti                                     | 163 <mark>8</mark> 95                                      | 3 156                                               | 156 182 kg              |                                                                        | Suunta                                                                                                    | 1/3               |           |
| NL (2022) Alakor Tuonti alkuperämaiti 100 965 379 226 955 kg<br>ZA (2002) Etelä-AI Tuonti alkuperämaiti 2599 244 33 590 kg" Indikaattorit"-valikosta<br>(Vinkki: "Suunta"-valikosta voi valita<br>tuonnin (alkuperämaa tai lähetysmaa)<br>tai viennin. Oletusarvona on tuonti<br>alkuperämaittain, joka pidetään tässä<br>esimerkkihaussa.)                                                                                                    | MA (2002) Marokk Tuor                                                                                                    | onti alkuperämaitt                                     | 472                                                        | -                                                   | 720 kg                  |                                                                        |                                                                                                    |                   |           |
| (Vinkki: "Suunta"-valikosta voi valita<br>tuonnin (alkuperämaa tai lähetysmaa)<br>tai viennin. Oletusarvona on tuonti<br>alkuperämaittain, joka pidetään tässä<br>esimerkkihaussa.) "Indikaattorit"-valikosta<br>Uisäksi esim. "Muutos%"<br>ja "Paljous".                                                                                                    | NL (2002) Alankor Tuor                                                                                                    | onti alkuperämaitt                                     | 130 985                                                    | 379                                                 | 226 955 kg              |                                                                        | Sarakker (1)                                                                                                    |                   |           |
| (Vinkki: "Suunta"-valikosta voi valita<br>tuonnin (alkuperämaa tai lähetysmaa)<br>tai viennin. Oletusarvona on tuonti<br>alkuperämaittain, joka pidetään tässä<br>esimerkkihaussa.)                                                                                                    | ZA (2002) Etelä-Af Tuor                                                                                                    | onti alkuperämaitt                                     | 2 599                                                      | 244                                                 | 33 590 kg 🎙             | 'Indikaattarit" valikaata                                              |                                                                                                    |                   |           |
| esimerkkihaussa.)<br>Paljouserkeikön koodi<br>Tilastoarvo/Paljous<br>Lisäpaljous                                                                                                    |                                                                                                    |                                                        |                                                            |                                                     |                         |                                                                        | ii. Indikaattorit                                                                                                    | 3 / 14            |           |
| Lisäpaljous                                                                                                    | (Vinkki: '<br>tuonnin (<br>tai vienn<br>alkuperä                                                                                                   | "Suunta<br>(alkupe<br>iin. Olet<br>imaittai            | a"-valikost<br>rämaa tai<br>usarvona<br>n, joka pio        | ta voi valit<br>lähetysm<br>on tuonti<br>detään täs | ia j<br>iaa) j<br>ssä   | voidaan valita tilastoarvon<br>isäksi esim. "Muutos%"<br>ja "Paljous". | <ul> <li>Indikaattorit</li> <li>Indikaattorit</li> <li>Indikaat</li></ul> | 3/14<br>T ≣⊧ ፲≣ O |           |
|                                                                                                    | (Vinkki: '<br>tuonnin (<br>tai vienn<br>alkuperä<br>esimerkł                                                                                       | "Suunta<br>(alkupe<br>iin. Olet<br>ämaittai<br>kihauss | a"-valikosi<br>rämaa tai<br>usarvona<br>n, joka pio<br>a.) | ta voi valit<br>lähetysm<br>on tuonti<br>detään täs | a  <br>iaa) j<br>ssä    | voidaan valita tilastoarvon<br>isäksi esim. "Muutos%"<br>a "Paljous".  | <ul> <li>Indikaattorit</li> <li>Indikaattorit</li> <li>Indikaat</li></ul> | 3/14<br>T 👔 🔁 O   |           |

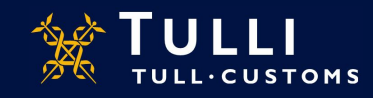

| CN, CC BY 4.0 – Ver | rti        | × +                       |                       |                          |              |                      |                |               |         |                                    | 🖂 – a X                              |
|---------------------|------------|---------------------------|-----------------------|--------------------------|--------------|----------------------|----------------|---------------|---------|------------------------------------|--------------------------------------|
| )→ C' @             |            | <ol> <li>uljas</li> </ol> | -win-02.fincustoms.t  | tulli.fi/v3rti/db/0/cube | s/19         |                      |                | ⊠ ☆           | Q Haku  |                                    | <u>↓</u> III\ 🗊 🛞 ≡                  |
| cr                  | N, CC BY   | ( 4.0                     |                       |                          |              |                      |                |               | sv en 😫 |                                    | o 🛛 🔏 🖻 🗾                            |
| 08051022            | (2017)     | ) Makeat Navel-ap         | pelsiinit, tuoreet, 2 | 01905                    |              | $\approx$            | 🔺 di 🛆 (       |               | • • • • | ≣ 252 ✓ 1 51                       | 12 ひ む む ジ                           |
|                     |            |                           | Tilastoarvo (euro)    | Muutos%                  | Paljous      | Kum. tilastoarvo (eu | u Kum. muutos% | Kum. paljous  |         | Rivit (4)                          | $\smile$                             |
| AA (2002)           | ) Kaikki n | Tuonti alkuperämaitt      | 1 626 362             | 86                       | 2 223 446 kg | 12 795 711           | -2             | 18 347 711 kg |         |                                    | (Vinkki <sup>,</sup> kaikki valinnat |
| EG (2002)           | ) Egypti   | Tuonti alkuperämaitt      | 156 489               | 70                       | 303 252 kg   | 2 079 280            | -60            | 3 616 567 kg  |         | <ul> <li>Tavaraluokitus</li> </ul> | scna noistettua                      |
| ES (2002)           | ) Espanja  | Tuonti alkuperämaitt      | 1 171 922             | 59                       | 1 502 747 kg | 7 241 188            | 29             | 10 805 557 kg |         | 🕓 Aika                             | "Deiete veligieret", neigikkeelk     |
| GR (2002)           | ) Kreikka  | Tuonti alkuperämaitt      | -                     | -100                     | -            | 13 594               | -96            | 18 600 kg     |         | 🌐 Maa                              | Poista valinnat –painikkeella        |
| IL (2002) I         | Israel     | Tuonti alkuperämaitt      | -                     | -                        | -            | -                    | -100           | -             |         | Suunta                             | <u>HUOM, Tyhjentää haun!)</u>        |
| IT (2002)           | Italia     | Tuonti alkuperämaitt      | 163 895               | 3 156                    | 156 182 kg   | 2 333 014            | 138            | 2 128 989 kg  |         |                                    |                                      |
| MA (2002            | .) Marokk  | Tuonti alkuperämaitt      | 472                   | -                        | 720 kg       | 89 088               | -51            | 114 461 kg    |         | Sarakkeet (1)                      |                                      |
| MR (2002)           | .) Maurita | Tuonti alkuperämaitt      | -                     | -                        | -            | 853                  | -              | 594 kg        |         |                                    | 6714                                 |
| NL (2002)           | ) Alankor  | Tuonti alkuperämaitt      | 130 985               | 379                      | 226 955 kg   | 1 008 673            | 87             | 1 595 449 kg  |         | >                                  | v                                    |
| SE (2002)           | ) Ruotsi   | Tuonti alkuperämaitt      | -                     | -                        | -            | 30                   | -              | 4 kg          |         | ✓ ⊕ ⊝                              | ↑ T 🗊 ፲ Q                            |
| TR (2002)           | ) Turkki   | Tuonti alkuperämaitt      | -                     | -                        | -            | 17 120               | -              | 19 800 kg     |         |                                    | ^                                    |
| UY (2002)           | ) Uruguay  | Tuonti alkuperämaitt      | -                     | -                        | -            | 7 869                | -              | 10 725 kg     |         | Lisapaijous                        |                                      |
| ZA (2002)           | ) Etelä-Af | Tuonti alkuperämaitt      | 2 599                 | 244                      | 33 590 kg    | 5 002                | -43            | 36 965 kg     |         | Lisäpaljouden yksikö               | ön koodi                             |
|                     |            |                           |                       |                          |              |                      |                |               |         | Tilastoarve "apaljo                | ous                                  |
|                     |            |                           |                       |                          | Valit        | oomol                |                | Nulatiiv      | vicet   | Kum. tilastoarvo (eu               | uro) vuoden alusta                   |
|                     |            |                           |                       |                          | vailt        | semai                | ia kuli        | Iulaui        | /ISEL   | Kum muutoo%                        |                                      |
|                     |            |                           |                       |                          | Indik        | aattor               | rit saar       | daan t        | indat   | Kum, muutos %                      |                                      |
|                     |            |                           |                       |                          | mun          | aalloi               | n saav         |               | icuot   | Kum. paljous                       |                                      |
|                     |            |                           |                       |                          | VUOC         | len alı              | ista. T        | aulukl        | ko mu   | Littern tilastoan. Ku              | m palious                            |
| 📥 Tietoläh          | hteet >    | Suomen tulli > U          | lkomaankauppatilast   | o > CN                   |              |                      |                |               |         | Kum. lisäpaljous                   |                                      |

edelleen dynaamisesti.

TULL.CUSTOMS

the second

197 R

25.10.2019

| → C' û             | i uljas              | -win-02.fincustoms. <b>t</b> i | ulli.fi/v3rti/db/0/cube | s/19         |                      |                 | ⊠ ☆           | Q Haku  | ± II\ ⊡ ®                                   |
|--------------------|----------------------|--------------------------------|-------------------------|--------------|----------------------|-----------------|---------------|---------|---------------------------------------------|
| CN, CC B           | Y 4.0                |                                |                         |              |                      |                 |               | sv en 😫 | ≡ ≡ ⊙ ₽ 4 8                                 |
| 08051022 (2017     | .) Makeat Navel-app  | pelsiinit, tuoreet, 20         | 1905                    |              | $\approx$            | ) ک ال <b>ک</b> |               |         | Tulosteet                                   |
|                    |                      | Tilastoarvo (euro)             | Muutos%                 | Paljous      | Kum. tilastoarvo (eu | Kum. muutos%    | Kum. paljous  |         | JSON                                        |
| AA (2002) Kaikki n | Tuonti alkuperämaitt | 1 626 362                      | 86                      | 2 223 446 kg | 12 795 711           | -2              | 18 347 711 kg |         | Vie Json -tiedostoon                        |
| EG (2002) Egypti   | Tuonti alkuperämaitt | 156 489                        | 70                      | 303 252 kg   | 2 079 280            | -60             | 3 616 567 kg  |         | XLSX työversio                              |
| ES (2002) Espanja  | Tuonti alkuperämaitt | 1 171 922                      | 59                      | 1 502 747 kg | 7 241 188            | 29              | 10 805 557 kg |         | Vie Excel-fiedost000                        |
| GR (2002) Kreikka  | Tuonti alkuperämaitt | -                              | -100                    | -            | 13 594               | -96             | 18 600 kg     |         | XLSX hierarkkinen     Vie Excel -tiedostoon |
| IL (2002) Israel   | Tuonti alkuperämaitt | -                              | -                       | -            | -                    | -100            | -             |         |                                             |
| IT (2002) Italia   | Tuonti alkuperämaitt | 163 895                        | 3 156                   | 156 182 kg   | 2 333 014            | 138             | 2 128 989 kg  |         | Tulosta Tulosta kuvio                       |
| MA (2002) Marokk   | Tuonti alkuperämaitt | 472                            | -                       | 720 kg       | 89 088               | -51             | 114 461 kg    |         |                                             |
| MR (2002) Maurita  | Tuonti alkuperämaitt | -                              | -                       | -            | 853                  | -               | 594 kg        |         | Graph Viewer linkki                         |
| NL (2002) Alankor  | Tuonti alkuperämaitt | 130 985                        | 379                     | 226 955 kg   | 1 008 673            | 87              | 1 595 449 kg  | >       | http://uljas-win-02.fincustoms.tulli.fi/v3r |
| SE (2002) Ruotsi   | Tuonti alkuperämaitt | -                              | -                       | -            | 30                   | -               | 4 kg          |         | Court ADL VA                                |
| TR (2002) Turkki   | Tuonti alkuperämaitt | -                              | -                       | -            | 17 120               | -               | 19 800 kg     |         | http://uljas-win-02.fincustoms.tulli.fi/v3r |
| UY (2002) Uruguay  | Tuonti alkuperämaitt | -                              | -                       | -            | 7 869                | -               | 10 725 kg     |         |                                             |
| ZA (2002) Etelä-Af | Tuonti alkuperämaitt | 2 599                          | 244                     | 33 590 kg    | 5 002                | -43             | 36 965 kg     |         |                                             |

"Tulosteet"-painikkeen kautta esim. Excel-työversiona.

🌰 Tietolähteet 🗦 Suomen tulli 🗦 Ulkomaankauppatilasto 🗦 CN

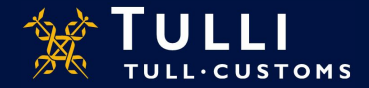

Uljaksen maaraportti: Etusivulta välilehti "Raportit".

Maaraportin maan saa vaihdettua "Kaikki maat yhteensä" –kohdasta.

"Kaikki ryhmät" –kohdasta voi valita yksittäisen tuoteryhmän.

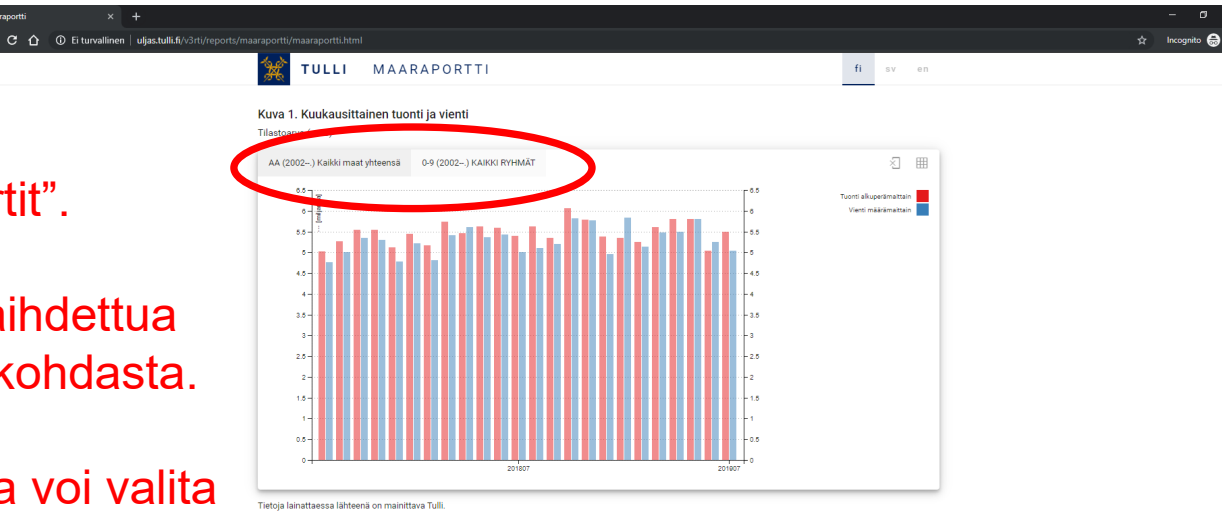

Kuva 2. Kuukausittainen kauppatase

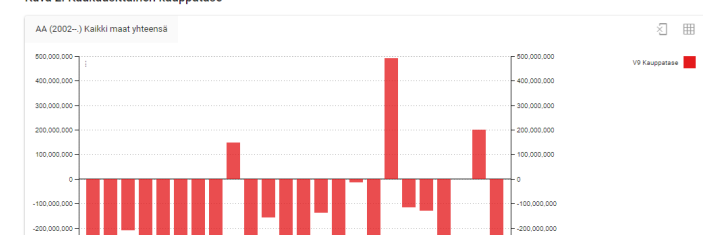

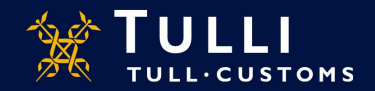